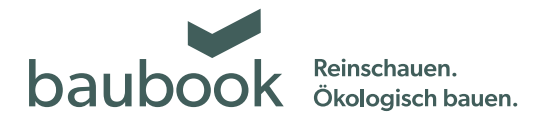

# Anleitung baubook Händlerzuordnung

Als Händler können Sie baubook Produkte in Ihr Sortiment mit aufnehmen. Dazu muss Ihr Unternehmen registriert sein und der Handel mit Produkten muss aktiviert werden. Im nächsten Schritt wird das gewünschte Produkt gewählt. Erteilt der Hersteller dann die Handlesfreigabe, wird das Produkt in Ihrem Sortiment gelistet.

# 1. Anmelden (mit registrierter Firma)

|                                               |      |           |          | 0           |            |            |
|-----------------------------------------------|------|-----------|----------|-------------|------------|------------|
|                                               |      |           |          |             |            | Suche!     |
|                                               |      |           |          |             |            |            |
|                                               |      |           |          |             |            |            |
| Kriterien Produkte Firmen Richtwerte 🎖 Archiv | Home | Kontakt/§ | Info/FAQ | Favoriten 👌 | Verwaltung | Abmelden 👌 |
|                                               |      |           |          |             |            |            |

Klicken Sie auf unserer Internetplattform "www.baubook.at/zentrale" auf den Button "Anmelden" und anschließend auf "Verwaltung".

### 2. Firma auswählen

|                                                     | ⑦ Suchel                                                                                                    |
|-----------------------------------------------------|----------------------------------------------------------------------------------------------------|
|                                                     |                                                                                                    |
| Kriterien Produkte Firmen Richtwerte 👌 Archiv       | Home Kontakt/§ Info/FAQ Favoriten 🖞 Verwaltung 👌 Abmelden 🌡                                                                                                    |
| Einstellungen Produkte Aufbauten Firmen             | Informationen zur Verwaltung                                                                                                    |
| <i>✓</i> Bearbeiten                                 | <ul> <li>Verwalten Sie Ihre persönlichen Daten wie Benutzername, Newsletter, Passwort.</li> <li>Deklarieren Sie neue Produkte, ergänzen Sie in Arbeit befindliche Produktdeklarationen.</li> </ul>                                                                                                    |
| Conline Einreichung beantragen FIRMA Test&Co F10522 | <ul> <li>Legen Sie neue Firmen an und ordnen Sie diesen Produkte als H\u00e4ndler zu.</li> <li>Ver\u00e4ndern Sie bereits eingetragene Produkte eigenst\u00e4ndle, Der Einreichassistent informiert<br/>Sie, ob Inre \u00e4nderungen eine neuerliche Pr\u00fchung efrodreich machen. Die \u00e4nderung der<br/>Telefonnummer des Herstellers wird beispielsweise sofort und ohne Pr\u00fcfung im Web sichtbar.</li> </ul> |

In der Rubrik "Firmen" aktivieren Sie bitte Ihre Firma und klicken dann auf den Button "Handel".

#### 3. Firma auswählen

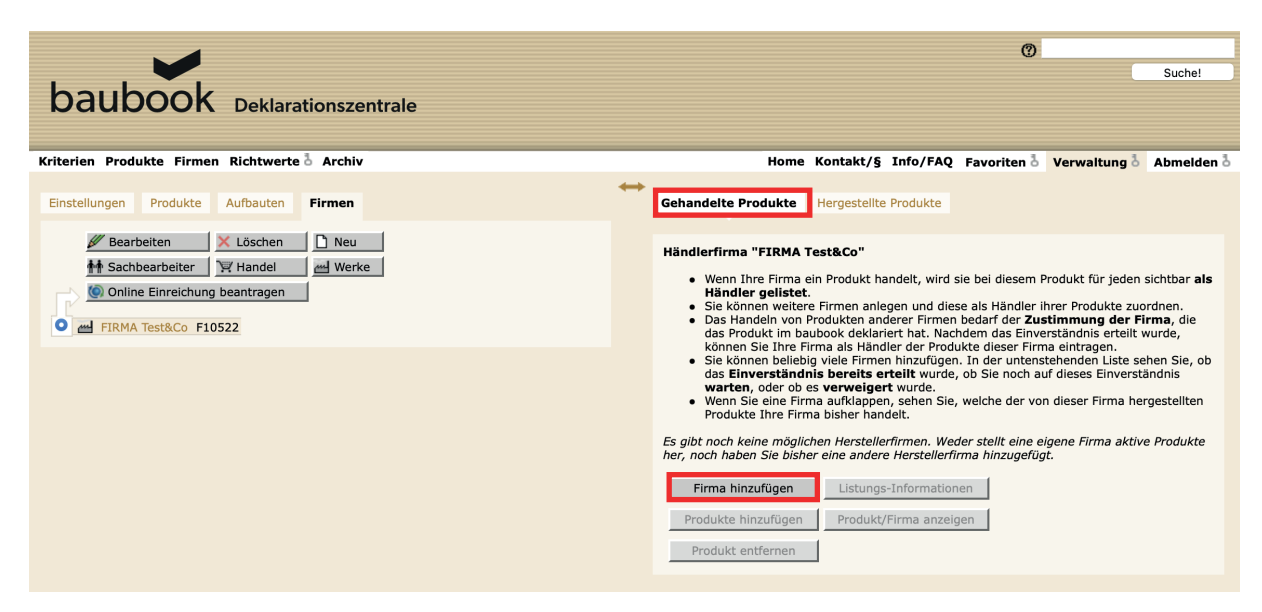

Im Register "Gehandelte Produkte" klicken Sie auf den Button "Firma hinzufügen" und wählen die gewünschte Firma aus dem Verzeichnis.

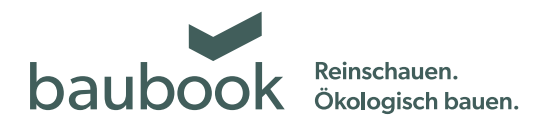

#### 4. Hersteller wählen und Freigabe einholen

| baubook Deklarationszentrale                                  | ⑦ Suche!                                                                                                    |
|---------------------------------------------------------------|----------------------------------------------------------------------------------------------------|
| Einstellungen Produkte Primein Koltwerte & Archiv             | Bine kontakt/g Anio/PAQ Pavorten verwaltung verwaltung       Abmelden verwaltung         Gehandelte Produkte       Hergestellte Produkte         Händlerfirma "FIRMA Test&Co"       Die gewählte Firma         Musterfirma (F12345)       muss zuerst ihr Einverständnis erteilen, bevor Sie Ihre Firma als Händler der Produkte dieser Firma eintragen können. Wenn Sie mit "GK" bestätigen, wird die gewählte Firma per E-Mail informiert. Nachdem das Einverständnis erteilt wurde, können Sie Ihre Firma als Händler der Produkte dieser Firma eintragen.         OK       Abbrechen |
| Die ausgewählte Firma erhält Ihre Anfrage per E-Mail und muss | Nach erfolgter Freigabe können Sie die gewünschten Produkte zu                                                                                                    |

dieser zustimmen und sie freigeben. Sie erhalten automatisch eine Information via E-Mail ob Ihrer Anfrage zugestimmt wurde. Im Falle einer Absage setzen Sie sich bitte persönlich mit Ihrer Partnerfirma in Verbindung.

Ihrem Sortiment hinzufügen. Verwenden Sie hierfür bitte wieder denselben Pfad wie zu Beginn:

Verwaltung > Firmen > Ihre Firma aktivieren > Handel

## 5. Produkte auswählen und zum eigenen Handelssortiment hinzufügen

| baubook Deklarationszentrale                                                             | C Suc                                                                                                    |
|------------------------------------------------------------------------------------------|----------------------------------------------------------------------------------------------------|
| Kriterien Produkte Firmen Richtwerte & Archiv<br>Einstellungen Produkte Aufbauten Firmen | Home Kontakt/§ Info/FAQ Favoriten b Verwaltung b Abm                                                                                                    |
|                                                                                          | Händlerfirma "FIRMA Test&Co"<br>Welche Produkte des Herstellers "TEST Online Einreichung" handeln Sie?<br>B6000<br>Bammung Test<br>TEST Metallfenster RAHMEN<br>K Abbrechen |

Gewünschte Produkte anwählen und mit "OK" bestätigen. Diese werden dann der gewählten Firma zugeordnet.

# 6. Kostenübersicht

| ien Produkte Firmen Richtwerte 🍐 Archiv                                      | Home Kontakt/§ Info/FAQ Favoriten 🍐 Verwaltung 🍐 Abmelden 🍐                                                                                                    |
|------------------------------------------------------------------------------|----------------------------------------------------------------------------------------------------|
| ellungen Produkte Aufbauten <b>Firmen</b>                                    | Gehandelte Produkte Hergestellte Produkte                                                                                                    |
| Bearbeiten  Löschen  Neu  Schbearbeiter  Handel  Werke  FIRMA Test&Co F10522 | Händlerfirma "FIRMA Test&Co"<br>Produkte wirklich zuordnen?<br>Sind Sie sicher, dass Sie die gewählten 3 Produkte als gehandelte Produkte zuordnen möchten?<br>Voraussichtliche Kosten:                          |
|                                                                              | Listungszeitraum<br>Produkt 22. 12. 2021 – 31. 12. 2021                                                                                                    |
|                                                                              | B6000 1,01 €                                                                                                    |
|                                                                              | Dämmung Test 1,01 €                                                                                                    |
|                                                                              | TEST Metallfenster RAHMEN 1,01 €                                                                                                    |
|                                                                              | Summe 3,03 C                                                                                                    |
|                                                                              | Dieser Betrag kann sich abhängig vom tatsächlichen Zeitpunkt der Zuordnungserstellung noch<br>ändern!<br>Angegebene Preise verstehen sich zuzüglich 20% Mehrwertsteuer.<br>Details zu den Kosten<br>OK Abbrechen |
|                                                                              |                                                                                                    |

Zur optimalen Kostentransparenz werden die Listungskosten aliquot für das laufende Jahr ausgegeben und dargestellt.